# ปฏิบัติการที่ X VLC Streaming

## ติดตั้งโปรแกรม VLC media player

## ดาวโหลดและติดตั้งโปรแกรม

1. ดาวโหลดโปรแกรมที่เว็บไซต์ http://www.videolan.org/vlc/download-windows.html

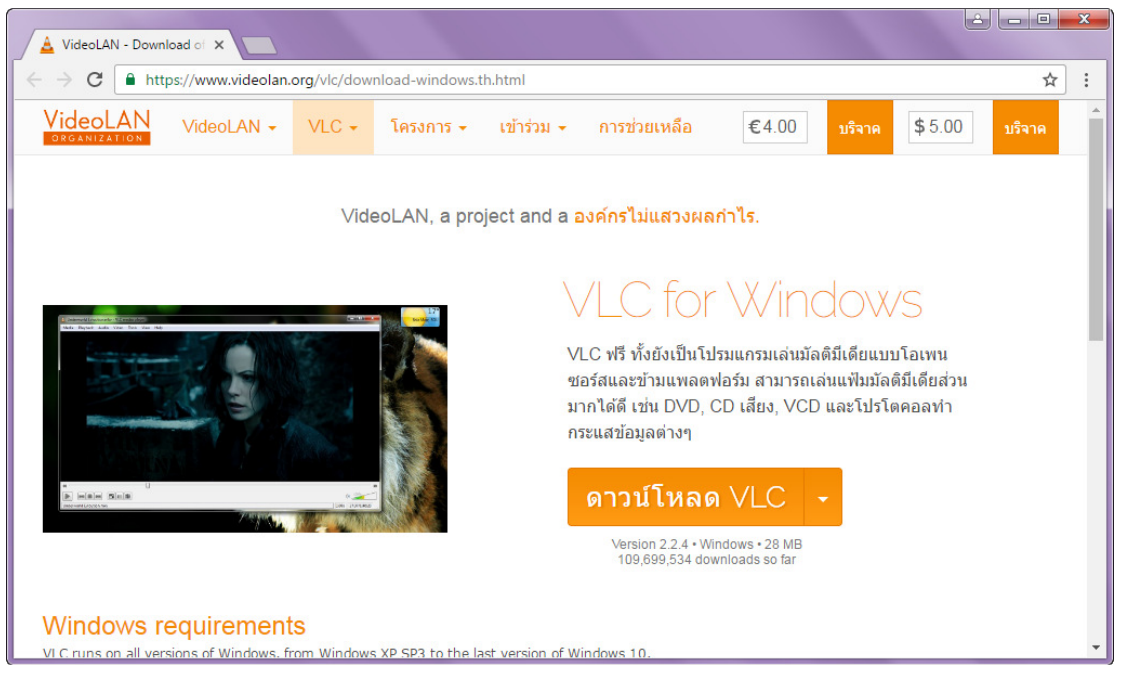

- O X 🕢 💭 🕫 🕨 Computer 🔸 Local Disk (C:) 🔸 Users 🔸 Master 🔸 Downloads ✓ <sup>4</sup>→ Search Downloads Q Organize 🔻 Include in library 
   Share with 
   New folder • ? Name Date modified Type Size ★ Favorites 📥 vlc-2.2.4-win32 📃 Desktop 28/11/2559 21:07 Application 29,819 KB \rm Downloads E Recent Places 词 Libraries Documents 🁌 Music Pictures Videos 🝓 Homegroup 👰 Computer 🚢 Local Disk (C:) **Network** 🖳 LENOVO MASTER-PC PC1 VBOXSVR 1 item
- 2. เมื่อดาวโหลดเสร็จให้ไปที่เก็บไฟล์ และดับเบิลคลิก

เลือกภาษาอังกฤษ และคลิกปุ่ม

| Installer La | anguage 🔀                 |
|--------------|---------------------------|
| 4            | Please select a language. |
|              | English 💌                 |
|              | OK Cancel                 |

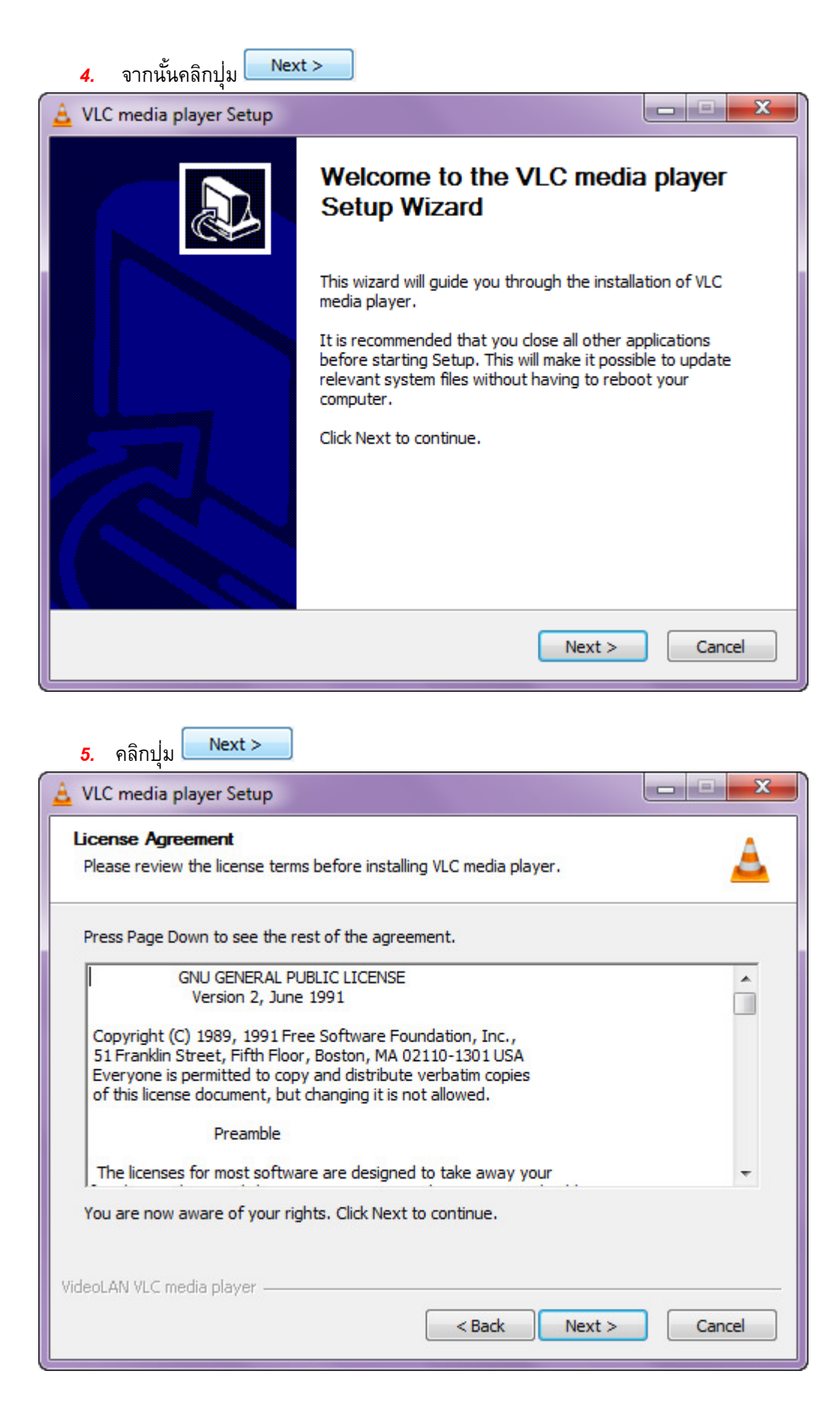

| 🛓 VLC media player Setup                                      |                                                                                                   | X                 |
|---------------------------------------------------------------|---------------------------------------------------------------------------------------------------|-------------------|
| Choose Components<br>Choose which features of VL              | C media player you want to install.                                                               | A                 |
| Check the components you w<br>install. Click Next to continue | vant to install and uncheck the components                                                        | you don't want to |
| Select the type of install:                                   | Custom                                                                                            | •                 |
| Or, select the optional<br>components you wish to<br>install: | Media Player (required)<br>Start Menu Shortcut<br>Web plugins<br>Mozilla plugin<br>ActiveX plugin | •                 |
| Space required, 122 1MP                                       | Description                                                                                       |                   |
| Space required, 122, 1MD                                      | Position your mouse over a component description.                                                 | to see its        |
| VideoLAN VLC media player                                     |                                                                                                   |                   |
|                                                               | < Back Next                                                                                       | > Cancel          |

| 7. เลือกที่เก็บและคลิกปุ่ม Instal                                                                                                    |
|----------------------------------------------------------------------------------------------------|
| 🛓 VLC media player Setup                                                                                                    |
| Choose Install Location<br>Choose the folder in which to install VLC media player.                                                                                                 |
| Setup will install VLC media player in the following folder. To install in a different folder, click<br>Browse and select another folder. Click Install to start the installation. |
| Destination Folder           C:\Program Files\VideoLAN\VLC         Browse                                                                                                    |
| Space required: 122.1MB<br>Space available: 14.3GB                                                                                                    |
| VideoLAN VLC media player                                                                                                    |

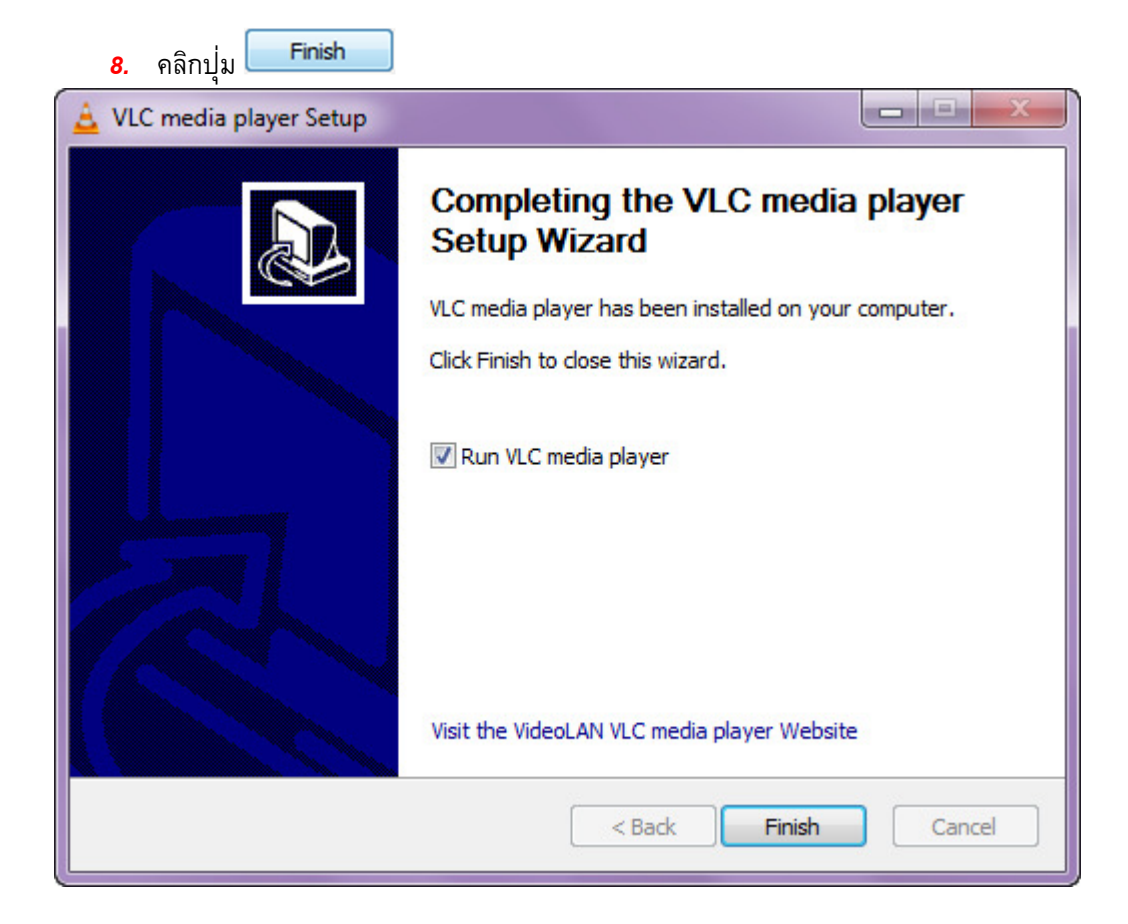

#### 9. เมื่อติดตั้งเรียบร้อยจะแสดงหน้าต่างของโปรแกรม

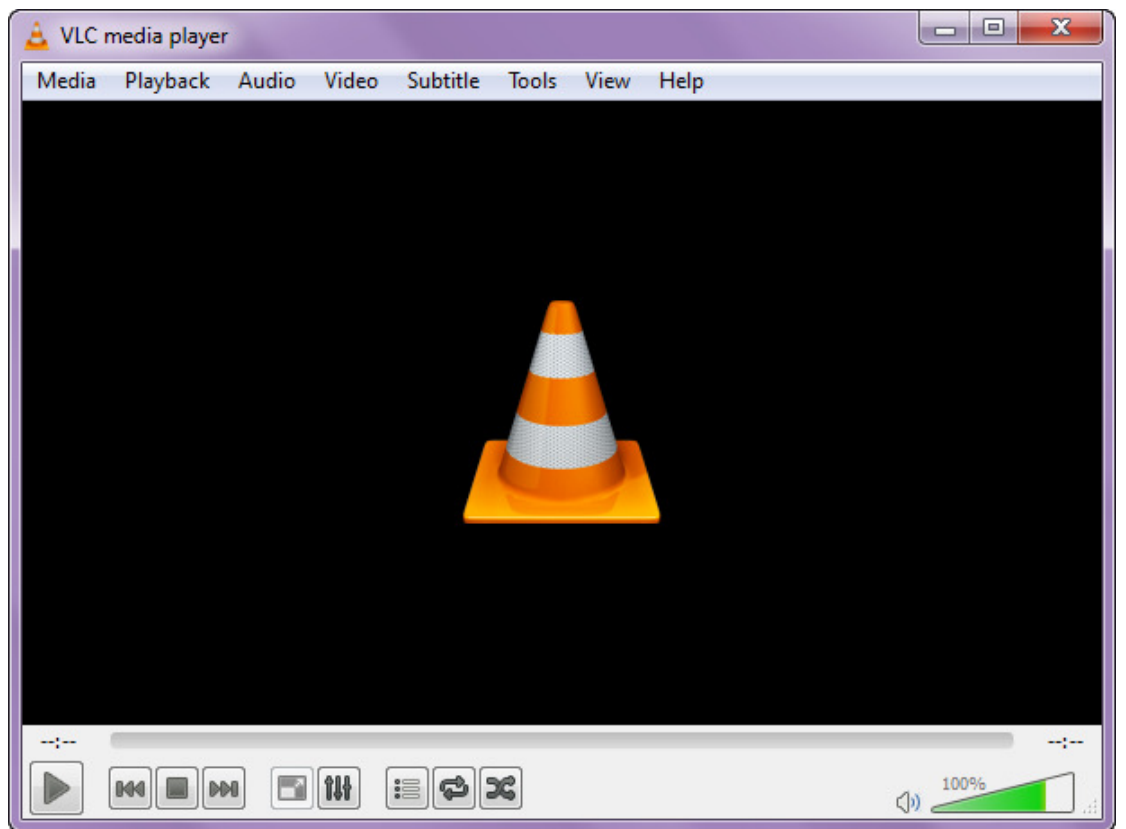

|     | d   | 0     | 6    | A    | d    | 0  | ೭  | e<br>S |     | d    | ۔   | Ŷ   | Ŷ   |
|-----|-----|-------|------|------|------|----|----|--------|-----|------|-----|-----|-----|
| 10. | ทคอ | มพวเด | าอรเ | ครอง | เท 2 | ୭୭ | ดง | ขน     | ตอน | แดยา | ากเ | เขา | งตน |

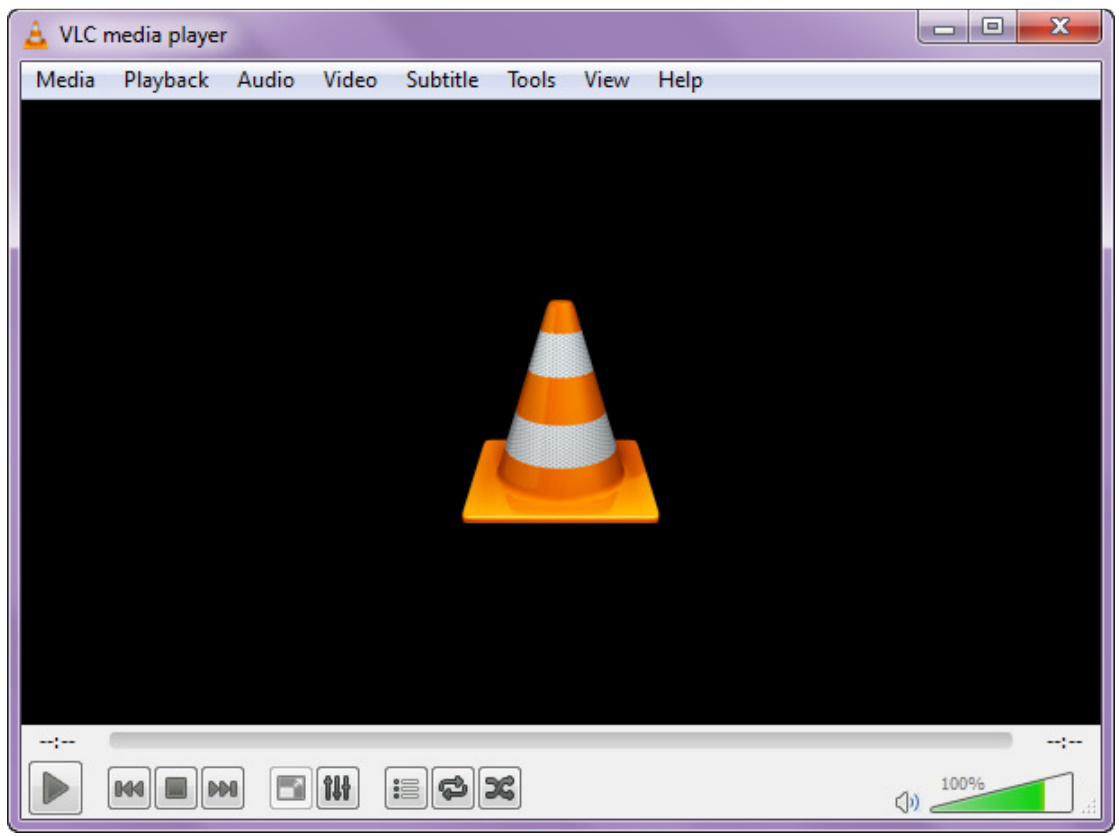

## ทดลองการ Streaming บนโปรโตคอล RTSP (Real Time

#### **Streaming Protocol)**

```
ี่ กำหนดเครื่องที่ใช้ในการทดลอง
- PC1 มี IP Address : 192.168.1.8
- PC2 มี IP Address : 192.168.1.9
```

#### 1. ที่ PC เครื่องที่ 1 เปิดโปรแกรม VCL media player เลือก Media > Stream

| 🚊 v   | LC media player              |          |        |      |      |         |
|-------|------------------------------|----------|--------|------|------|---------|
| Med   | lia Playback Audio Video     | Subtitle | Tools  | View | Help |         |
|       | Open File                    | Ctrl+C   | )      |      |      |         |
|       | Open Multiple Files          | Ctrl+S   | hift+0 |      |      |         |
|       | Open Folder                  | Ctrl+F   |        |      |      |         |
| ٢     | Open Disc                    | Ctrl+D   | )      |      |      |         |
| 뫟     | Open Network Stream          | Ctrl+N   | 1      |      |      |         |
|       | Open Capture Device          | Ctrl+C   | 2      |      |      |         |
|       | Open Location from clipboard | Ctrl+V   | 1      |      |      |         |
|       | Open Recent Media            |          | •      |      |      |         |
|       | Save Playlist to File        | Ctrl+Y   | 1      |      |      |         |
|       | Convert / Save               | Ctrl+R   | t –    | 1    |      |         |
| ((e)) | Stream                       | Ctrl+S   |        |      |      |         |
|       | Quit at the end of playlist  |          |        |      |      |         |
|       | Quit                         | Ctrl+C   | 2      |      |      |         |
|       |                              |          |        |      |      |         |
|       |                              |          |        |      |      | :       |
|       |                              |          | ×      |      |      | (1) 89% |

เมื่อขึ้นหน้าจอ Stream ให้คลิกปุ่ม

| Open Me   | dia              |                        |                        |        | <u> </u> |
|-----------|------------------|------------------------|------------------------|--------|----------|
| File      | Oisc             | <sup>∎ ∎</sup> Network | 📑 Capture Device       |        |          |
| File Sele | tion             |                        |                        |        |          |
| You can   | select local fil | es with the follow     | ving list and buttons. |        |          |
|           |                  |                        |                        |        | Add      |
|           |                  |                        |                        |        | Remove   |
|           |                  |                        |                        |        |          |
|           |                  |                        |                        |        |          |
| Use a     | subtitle file    |                        |                        |        |          |
|           |                  |                        |                        | Br     | owse     |
|           |                  |                        |                        |        |          |
|           |                  |                        |                        |        |          |
|           |                  |                        |                        |        |          |
| Show mo   | re ontions       |                        |                        |        |          |
|           |                  |                        |                        | Stroom | Cancel   |
|           |                  |                        |                        | Stream |          |

| 3. เลือกวีดีโอและ คลิกปุ่ม <mark>Open  ▼</mark>                                                                          |                              |   |
|----------------------------------------------------------------------------------------------------|------------------------------|---|
| 🛓 Select one or multiple files                                                                                           |                              | x |
| ✓ ✓ ✓ ✓ ✓ ✓ ✓ ✓ ✓ ✓ ✓ ✓ ✓ ✓ ✓ ✓ ✓ ✓ ✓                                                                                    | Search Video                 | ٩ |
| Organize 🔻 New folder                                                                                                    | <b>•</b> • •                 | 0 |
| Favorites   Desktop   Downloads   Recent Places   Libraries   Documents   Music   Pictures   Videos   Homegroup Computer |                              |   |
| File name: GTAV73 🗸                                                                                                    | All Files (*.*) Open  Cancel | • |
|                                                                                                    |                              |   |

4. จากนั้นคลิกปุ่ม Stream 🔻

| 🛓 Open Media                                                                   |                 |
|--------------------------------------------------------------------------------|-----------------|
| File 💿 Disc 📲 Network 📑 Capture Device                                         |                 |
| File Selection You can select local files with the following list and buttons. |                 |
| C:\Users\Master\Desktop\Video\GTAV73.mp4                                       | Add<br>Remove   |
| Use a subtitle file                                                            | Browse          |
| Show more options                                                              | Stream 🔻 Cancel |

|                                  | 9                                 |                                   |                                           |                                                     |                                                    |                                    | 2      |
|----------------------------------|-----------------------------------|-----------------------------------|-------------------------------------------|-----------------------------------------------------|----------------------------------------------------|------------------------------------|--------|
| stream Outpu                     |                                   |                                   |                                           |                                                     |                                                    |                                    |        |
| <b>urce</b><br>Set up media s    | ources to stre                    | am                                |                                           |                                                     |                                                    |                                    |        |
| This wizard wi<br>You should sta | l allow you to<br>art by checking | stream or conv<br>g that source m | vert your media for<br>natches what you w | use locally, on your pri<br>ant your input to be ar | vate network, or on the<br>nd then press the "Next | e Internet.<br>" button to continu | e.     |
|                                  |                                   |                                   |                                           |                                                     |                                                    |                                    |        |
|                                  |                                   |                                   |                                           |                                                     |                                                    |                                    |        |
|                                  |                                   |                                   |                                           |                                                     |                                                    |                                    |        |
|                                  |                                   |                                   |                                           |                                                     |                                                    |                                    |        |
|                                  |                                   |                                   |                                           |                                                     |                                                    |                                    |        |
| Source: file                     | ///C:/Users/M                     | laster/Desktop                    | /Video/GTAV73.mp4                         |                                                     |                                                    |                                    |        |
| Source: file<br>Type: file       | :///C:/Users/M                    | laster/Desktop                    | )/Video/GTAV73.mp4                        | ł                                                   |                                                    |                                    |        |
| Source: file<br>Type: file       | :///C:/Users/M                    | 1aster/Desktop                    | /Video/GTAV73.mp4                         | k                                                   |                                                    |                                    |        |
| Source: file<br>Type: file       | :///C:/Users/N                    | laster/Desktop                    | )/Video/GTAV73.mp4                        |                                                     | Back                                               | Next                               | Cancel |

Cancel

- Add... 6. เลือก RTSP และคลิกปุ่ม ? X 🛓 Stream Output **Destination Setup** Select destinations to stream to + Add destinations following the streaming methods you need. Be sure to check with transcoding that the format is compatible with the method used. New destination File Add File HTTP Display locally MS-WMSP (MMSH) RTSP RTP / MPEG Transport Stream RTP Audio/Video Profile UDP (legacy) IceCast
- Next > ระบุในช่อง Port และ Path ตามภาพ จากนั้นคลิกปุ่ม 7. ? X 🛓 Stream Output **Destination Setup** Select destinations to stream to RTSP 🔀 + This module outputs the transcoded stream to a network via RTSP. G000 🗘 Port Path /video Cancel Back Next

| <b>8.</b> คลิกปุ่ม <mark>Next &gt;</mark>                    |                                                                             |
|--------------------------------------------------------------|-----------------------------------------------------------------------------|
| 🛓 Stream Output                                              | ? ×                                                                         |
| Transcoding Options<br>Select and choose transcoding options |                                                                             |
| Activate Transcoding                                         |                                                                             |
| Profile                                                      | Video - H. 264 + MP3 (MP4) 🔹 🔀 🗐                                            |
|                                                              |                                                                             |
|                                                              |                                                                             |
|                                                              |                                                                             |
|                                                              |                                                                             |
|                                                              |                                                                             |
|                                                              |                                                                             |
|                                                              |                                                                             |
|                                                              |                                                                             |
|                                                              | Back Next Cancel                                                            |
|                                                              |                                                                             |
| Miscellaneous Option                                         | IS                                                                          |
| Stream all elemen                                            | ntary streams                                                               |
| <b>9.</b> เลอก                                               | จากนนคลกบุ่ม 🦲 🔤 🤤 🦉                                                        |
| Stream Output                                                |                                                                             |
| Set up any additional options for streaming                  |                                                                             |
| Miscellaneous Options                                        |                                                                             |
| Stream all elementary streams                                |                                                                             |
| Generated stream output string                               |                                                                             |
| :sout=#transcode{vcodec=h264,acodec=mpga<br>:sout-keep       | a,ab=128,channels=2,samplerate=44100}:rtp{sdp=rtsp://:8000/video} :sout-all |
|                                                              |                                                                             |
|                                                              |                                                                             |
|                                                              |                                                                             |
|                                                              |                                                                             |
|                                                              |                                                                             |
|                                                              |                                                                             |
|                                                              |                                                                             |
|                                                              |                                                                             |

| ۵.    | /LC media player             |          |        |      |          | x |
|-------|------------------------------|----------|--------|------|----------|---|
| Me    | dia Playback Audio Video     | Subtitle | Tools  | View | Help     |   |
|       | Open File                    | Ctrl+C   | 0      |      |          |   |
|       | Open Multiple Files          | Ctrl+S   | hift+0 |      |          |   |
|       | Open Folder                  | Ctrl+F   |        |      |          |   |
| 0     | Open Disc                    | Ctrl+D   |        |      |          |   |
| 뫟     | Open Network Stream          | Ctrl+N   | l)     |      |          |   |
|       | Open Capture Device          | Ctrl+C   |        |      |          |   |
|       | Open Location from clipboard | Ctrl+V   |        |      |          |   |
|       | Open Recent Media            |          | •      |      |          |   |
|       | Save Playlist to File        | Ctrl+Y   |        |      |          |   |
|       | Convert / Save               | Ctrl+R   |        |      |          |   |
| ((•)) | Stream                       | Ctrl+S   |        |      |          |   |
|       | Quit at the end of playlist  |          |        |      |          |   |
|       | Quit                         | Ctrl+Q   | 1      |      |          |   |
|       |                              |          |        |      |          |   |
|       |                              |          |        |      |          |   |
|       |                              |          | -      |      | 1000/    |   |
|       |                              |          | 5      |      | ()) 100% |   |

10. ที่เครื่องที่ 2 เปิดโปรแกรม VLC media player เลือก Media > Open Network Stream

11. ระบุข้อมูลตามภาพ จากนั้นคลิก 🦳 Play 🔽 ก็จะสามารถดูวีดีโอที่เครื่องที่ 1 Streaming ได้

| Copen Media                                                                                                    |
|----------------------------------------------------------------------------------------------------|
| File 💿 Disc 📲 Network 📑 Capture Device                                                                                                    |
| Network Protocol                                                                                                    |
| rtsp://192.168.1.8:8000/video                                                                                                    |
| http://www.example.com/stream.avi<br>rtp://@:1234<br>mms://mms.examples.com/stream.asx<br>rtsp://server.example.org:8080/test.sdp<br>http://www.yourtube.com/watch?v=gg64x |
| Show more options                                                                                                    |

คือ โปรโตคอล ที่เครื่องที่ 1 ได้เลือกไว้ในขั้นตอนที่ 6

| 192.168.1.8 | คือ IP | Addre | ess | ของเครื่องที่จะ | Streaming |
|-------------|--------|-------|-----|-----------------|-----------|
|             |        | ام    | ال. | 4               |           |

| 8000 คือ Port ทีเครื่องที่ 1 จะ Strea | ming រ | JJ |
|---------------------------------------|--------|----|
|---------------------------------------|--------|----|

video คือ Path ที่เครื่องที่ 1 ได้กำหนดไว้

rtsp

| *Local Area Connection                 |                                   |                                                                |
|----------------------------------------|-----------------------------------|----------------------------------------------------------------|
| File Edit View Go Capture Analyze      | Statistics Telephony Wireless To  | ools Help                                                      |
| 🖉 🔳 🖉 🛞 🚹 🔜 🕿 🖾 🔍 👄 👄                  | 🛎 🗿 🌡 🧮 🗐 🔍 Q Q I                 | RTR                                                            |
| Analysis disclose films and the        |                                   |                                                                |
| Apply a display filter <ctri-></ctri-> |                                   | Expression +                                                   |
| No. Time Source                        | Destination Protocol              | Length Info                                                    |
| 7 1.030115 192.168.1.9                 | 192.168.1.8 TCP                   | 203 49167→8000 [PSH, ACK] Seq=124 Ack=125 Win=64116 Len=149    |
| 8 1.079268 192.168.1.8                 | 192.168.1.9 TCP                   | 260 8000→49167 [PSH, ACK] Seq=125 Ack=273 Win=64091 Len=206    |
| 9 1.290716 192.168.1.9                 | 192.168.1.8 TCP                   | 54 49167→8000 [ACK] Seq=273 Ack=331 Win=63910 Len=0            |
| 10 1.291950 192.168.1.8                | 192.168.1.9 TCP                   | 607 8000→49167 [PSH, ACK] Seq=331 Ack=273 Win=64091 Len=553    |
| 11 1.294610 192.168.1.9                | 224.0.0.22 IGMPv3                 | 54 Membership Report / Join group 228.67.43.91 for any sources |
| 12 1.294992 192.168.1.9                | 192.168.1.8 TCP                   | 237 49167→8000 [PSH, ACK] Seq=273 Ack=884 Win=63357 Len=183    |
| 13 1.295102 192.168.1.9                | 224.0.0.22 IGMPv3                 | 3 54 Membership Report / Leave group 228.67.43.91              |
| 14 1.318854 192.168.1.8                | 192.168.1.9 TCP                   | 324 8000→49167 [PSH, ACK] Seq=884 Ack=456 Win=63908 Len=270    |
| 15 1.319714 192.168.1.9                | 192.168.1.8 TCP                   | 264 49167→8000 [PSH, ACK] Seq=456 Ack=1154 Win=63087 Len=210   |
| 16 1.369852 192.168.1.8                | 192.168.1.9 TCP                   | 324 8000→49167 [PSH, ACK] Seq=1154 Ack=666 Win=63698 Len=270   |
| 17 1.370193 192.168.1.9                | 192.168.1.8 UDP                   | 46 53756→63291 Len=4                                           |
| 18 1.370315 192.168.1.9                | 192.168.1.8 UDP                   | 46 53757→63292 Len=4                                           |
| 19 1.370388 192.168.1.9                | 192.168.1.8 UDP                   | 46 53756→63291 Len=4                                           |
| 20 1.370448 192.168.1.9                | 192.168.1.8 UDP                   | 46 53757→63292 Len=4 🗸                                         |
| Ename 1: 208 bytes on wire (1664 b     | its), 208 bytes cantured (1664    | 4 hits) on interface 0                                         |
| Ethernet II, Src: PcsSvste d3:68:9     | 9 (08:00:27:d3:68:99), Dst: IF    | Pv6mcast 0c (33:33:00:00:00:0c)                                |
| Internet Protocol Version 6, Src:      | fe80::9831:6ff3:616:851d, Dst:    | : ff02::c                                                      |
| User Datagram Protocol, Src Port:      | 56101, Dst Port: 1900             |                                                                |
| Simple Service Discovery Protocol      |                                   |                                                                |
|                                        |                                   |                                                                |
| 0000 33 33 00 00 00 0c 08 00 27 d3     | 68 99 86 dd 60 00 33              | '.h`-                                                          |
| 0010 00 00 00 9a 11 01 te 80 00 00     | 00 00 00 00 98 31                 | 1 =                                                            |
| 0020 0T TO 00 10 85 10 TT 02 00 00     | 00 00 00 00 00 00 00 0            | 1 ( M-                                                         |
| 0040 53 45 41 52 43 48 20 2a 20 48     | 54 54 50 2f 31 2e SFARCH *        | HTTP/1.                                                        |
| 0050 31 0d 0a 48 6f 73 74 3a 5b 46     | 46 30 32 3a 3a 43 1Host:          | [FF02::C                                                       |
| wireshark_62EAA0F6-3FF8-4B77-868A-2/   | A5457D666D9_20161129001822_a02624 | Packets: 1155 · Displayed: 1155 (100.0%) Profile: Default      |
|                                        |                                   |                                                                |

|    | คริเ      |           | d A    | 6     |         |        |           |
|----|-----------|-----------|--------|-------|---------|--------|-----------|
| 12 | າເພງາເປັນ | Wireshark | เพลาเด | าราะห | nackets | ของการ | Streaming |
|    |           | VIICONUIK |        |       | puonoio |        | oucuming  |

ที่เครื่องที่ 2 ขอเปิด Streaming จะมีการขอกันผ่านโปรโตคอล TCP จากนั้นเมื่อได้รับอนุญาตจากเครื่องที่ 1 แล้วจะส่ง Streaming ผ่านโปรโตคอล UDP

| *Local Area Connection                  |                                |                                                                                     |
|-----------------------------------------|--------------------------------|-------------------------------------------------------------------------------------|
| File Edit View Go Capture Analyze       | Statistics Telephony Wireless  | ess Tools Help                                                                      |
| 🖌 🔳 🧷 💿 🔒 🔚 🗙 🖻 🔍 👄 👄                   | 🗠 🗿 🖡 🚛 🥅 Q, Q,                |                                                                                     |
| Apply a display filter <ctrl-></ctrl->  |                                | Expression +                                                                        |
| No Time Cource                          | Dectination Pr                 | Protocol Length Tofo                                                                |
| 1142 9 483906 192 168 1 8               | 192 168 1 9 UI                 | IIDP 1442 63292-53758 Len=1490                                                      |
| 1143 9.483908 192.168.1.8               | 192.168.1.9                    | IIDP 115 63292+53758 Len=73                                                         |
| 1144 9.483909 192.168.1.8               | 192.168.1.9 U                  | UDP 475 63291→53756 Len=433                                                         |
| 1145 9.493034 192.168.1.9               | 192.168.1.8 TO                 | TCP 205 49167→8000 [PSH, ACK] Seq=988 Ack=1935 Win=64074 Len=151                    |
| 1146 9.493163 192.168.1.9               | 192.168.1.8 UE                 | UDP 82 53757+63292 Len=40                                                           |
| 1147 9.493316 192.168.1.9               | 192.168.1.8 RT                 | RTCP 82 Receiver Report Goodbye                                                     |
| 1148 9.493420 192.168.1.9               | 192.168.1.8 TO                 | TCP 54 49167→8000 [FIN, ACK] Seq=1139 Ack=1935 Win=64074 Len=0                      |
| 1149 9.493859 192.168.1.8               | 192.168.1.9 RT                 | RTCP 110 Sender Report Source description [Malformed Packet]                        |
| 1150 9.493861 192.168.1.8               | 192.168.1.9 TO                 | TCP 60 8000→49167 [ACK] Seq=1935 Ack=1140 Win=63225 Len=0                           |
| L 1151 9.493862 192.168.1.8             | 192.168.1.9 RT                 | RTCP 110 Sender Report Source description [Malformed Packet]                        |
| 1152 9.493904 192.168.1.9               | 192.168.1.8 IC                 | ICMP 138 Destination unreachable (Port unreachable)                                 |
| 1153 9.520274 192.168.1.8               | 192.168.1.9 TO                 | TCP 220 8000→49167 [PSH, ACK] Seq=1935 Ack=1140 Win=63225 Len=166                   |
| 1154 9.520325 192.168.1.9               | 192.168.1.8 TO                 | TCP 54 49167+8000 [RST, ACK] Seq=1140 Ack=2101 Win=0 Len=0                          |
| 1155 10.124059 te80::9831:6tt3:616      | 5:851d ##02::c SS              | SSDP 208 M-SEARCH * HTTP/1.1                                                        |
| Frame 1147: 82 bytes on wire (656)      | bits), 82 bytes captured       | (656 bits) on interface 0                                                           |
| Ethernet II, Src: PcsSyste_18:54:b      | 1 (08:00:27:18:54:b1), Dst     | st: PcsSyste_d3:68:99 (08:00:27:d3:68:99)                                           |
| Internet Protocol Version 4, Src:       | 192.168.1.9, Dst: 192.168      | 8.1.8                                                                               |
| User Datagram Protocol, Src Port:       | 53759, Dst Port: 63293         |                                                                                     |
| Real-time Transport Control Protoc      | ol (Receiver Report)           | *                                                                                   |
| 0000 08 00 27 d3 68 99 08 00 27 18      | 54 b1 08 00 45 00 ' I          | b 'T F                                                                              |
| 0010 00 44 00 f0 00 00 80 11 00 00      | c0 a8 01 09 c0 a8 .D           |                                                                                     |
| 0020 01 08 d1 ff f7 3d 00 30 83 a3      | 81 c9 00 07 1f 76              | =.0v                                                                                |
| 0030 22 6d 17 e9 77 2f 00 ff ff ff      | 00 01 6f 0d 00 00 "m           | .w/o                                                                                |
| 0040 28 1d e5 66 27 ee 00 03 a9 94      | 81 cb 00 01 1f 76 (f           | f'v                                                                                 |
| 0050 22 60                              |                                |                                                                                     |
| 🔴 🍸 wireshark_62EAA0F6-3FF8-4B77-868A-2 | A5457D666D9_20161129001822_a02 | 02624 Packets: 1155 · Displayed: 1155 (100.0%) · Dropped: 0 (0.0%) Profile: Default |

| 13. | ข้อมล | packets | เมื่อสิ้นสดการ | Streaming |
|-----|-------|---------|----------------|-----------|

เมื่อเครื่องที่ 2 ปิดโปรแกรม เครื่องที่ 1 จะได้รับข้อความ Goodbye และทำการปิดการเชื่อมต่อ

### ทดลองการ Streaming บนโปรโตคอล HTTP (Hypertext

#### **Transfer Protocol)**

```
ี่ กำหนดเครื่องที่ใช้ในการทดลอง
- PC1 มี IP Address : 192.168.1.8
- PC2 มี IP Address : 192.168.1.9
```

#### 1. ที่ PC เครื่องที่ 1 เปิดโปรแกรม VCL media player เลือก Media > Stream

| 🛓 V   | LC media player              |          |        |      |      |        |
|-------|------------------------------|----------|--------|------|------|--------|
| Med   | lia Playback Audio Video     | Subtitle | Tools  | View | Help |        |
|       | Open File                    | Ctrl+C   | )      |      |      |        |
|       | Open Multiple Files          | Ctrl+S   | hift+0 |      |      |        |
|       | Open Folder                  | Ctrl+F   |        |      |      |        |
| 0     | Open Disc                    | Ctrl+D   |        |      |      |        |
| **    | Open Network Stream          | Ctrl+N   | 1      |      |      |        |
|       | Open Capture Device          | Ctrl+C   |        |      |      |        |
|       | Open Location from clipboard | Ctrl+V   |        |      |      |        |
|       | Open Recent Media            |          | •      |      |      |        |
|       | Save Playlist to File        | Ctrl+Y   |        |      |      |        |
|       | Convert / Save               | Ctrl+R   |        |      |      |        |
| ((•)) | Stream                       | Ctrl+S   |        |      |      |        |
|       | Quit at the end of playlist  |          |        |      |      |        |
|       | Quit                         | Ctrl+C   | 2      |      |      |        |
|       |                              |          |        |      |      |        |
|       |                              |          |        |      |      |        |
|       |                              |          | C      |      |      | Q) 89% |

เมื่อขึ้นหน้าจอ Stream ให้คลิกปุ่ม

| Open Me   | dia              |                    |                        |        |   |
|-----------|------------------|--------------------|------------------------|--------|---|
| File      | Disc             | P Network          | 📑 Capture Device       |        |   |
| File Sele | ction            |                    |                        |        |   |
| You can   | select local fil | es with the follow | ving list and buttons. |        | _ |
|           |                  |                    |                        | Add    |   |
|           |                  |                    |                        | Remove |   |
|           |                  |                    |                        |        |   |
|           |                  |                    |                        |        |   |
| Use       | a subtitle file  |                    |                        |        |   |
|           |                  |                    |                        | Browse |   |
|           |                  |                    |                        |        |   |
|           |                  |                    |                        |        |   |
|           |                  |                    |                        |        |   |
| 1 -•      |                  |                    |                        |        |   |
| Show mo   | ore options      |                    |                        |        |   |
|           |                  |                    |                        |        |   |

| 3. เลือกวีดีโอและ คลิกปุ่ม <mark></mark>                                                                              |    |                      |   |
|----------------------------------------------------------------------------------------------------|----|----------------------|---|
| 🛓 Select one or multiple files                                                                                        |    |                      | x |
| ✓ ✓ ✓ ✓ ✓ ✓ ✓ ✓ ✓ ✓ ✓ ✓ ✓ ✓ ✓ ✓ ✓ ✓ ✓                                                                                 | 47 | Search Video         | ٩ |
| Organize 🔻 New folder                                                                                                 |    | <b>•</b> •           | 0 |
| ★ Favorites   ■ Desktop   ▶ Downloads   ■ Recent Places   ■ Libraries   ■ Documents   ▶ Music   ■ Pictures   ■ Videos |    |                      |   |
| File name: GTAV73                                                                                                    | •  | All Files (*.*) Open | • |

4. จากนั้นคลิกปุ่ม Stream ▼

| 🛓 Open Media                                                    |                 |
|-----------------------------------------------------------------|-----------------|
| File 💿 Disc 📲 Network 📑 Capture Device                          |                 |
| File Selection                                                  |                 |
| You can select local files with the following list and buttons. |                 |
| C:\Users\Master\Desktop\Video\GTAV73.mp4                        | Remove          |
| Use a subtitle file                                             | Browse          |
| Show more options                                               | Stream 🔻 Cancel |

| 5.                     | คลิกปุ่ม <mark>Next</mark>                                   | >                                                |                                                |                                                      |                                     |        |
|------------------------|--------------------------------------------------------------|--------------------------------------------------|------------------------------------------------|------------------------------------------------------|-------------------------------------|--------|
| Stream Ou              | tput                                                         |                                                  |                                                |                                                      |                                     | ? X    |
| ource<br>Set up me     | dia sources to stream                                        |                                                  |                                                |                                                      |                                     |        |
| This wizar<br>You shou | d will allow you to stream o<br>d start by checking that sou | r convert your media fo<br>rrce matches what you | r use locally, on your<br>want your input to b | private network, or on th<br>and then press the "Nex | e Internet.<br>t" button to continu | e.     |
| Source:                | file:///C:/Users/Master/De                                   | sktop/Video/GTAV73.m                             | 04                                             |                                                      |                                     |        |
| Type:                  | file                                                         |                                                  |                                                |                                                      |                                     |        |
|                        |                                                              |                                                  |                                                | Back                                                 | Next                                | Cancel |

6. เลือก HTTP และคลิกปุ่ม Add...

| 🛓 Stream Output                                                                                                    |                                                                                   | ? ×              |
|----------------------------------------------------------------------------------------------------|-----------------------------------------------------------------------------------|------------------|
| Destination Setup<br>Select destinations to stream to                                                                                                    |                                                                                   |                  |
| •                                                                                                    |                                                                                   |                  |
| Add destinations following the streaming methem to the streaming methem to the | nods you need. Be sure to check with transcoding that the format is com           | patible with the |
| New destination                                                                                                    | File<br>File<br>HTTP<br>MS-WMSP (MMSH)<br>RTSP                                    | Add              |
|                                                                                                    | RIP / MPEG Transport Stream<br>RTP Audio/Video Profile<br>UDP (legacy)<br>IceCast | Cancel           |

7. ระบุในช่อง Port และ Path ตามภาพ จากนั้นคลิกปุ่ม

 Stream Output
 ?

 Destination Setup
 Select destinations to stream to

 Image: Select destination setup
 Select destination setup

 This module outputs the transcoded stream to a network via HTTP.
 Port

 Port
 Group

 Path (video)
 Back
 Next

| <b>8</b> . คลิกบุ่ม <mark>──Next &gt;</mark> ──              |                                                                                 |
|--------------------------------------------------------------|---------------------------------------------------------------------------------|
| 🛓 Stream Output                                              |                                                                                 |
| Transcoding Options<br>Select and choose transcoding options |                                                                                 |
| ✓ Activate Transcoding                                       |                                                                                 |
| Profile                                                      | Video - H. 264 + MP3 (MP4) 🔹 🖹 📄                                                |
|                                                              |                                                                                 |
|                                                              |                                                                                 |
|                                                              |                                                                                 |
|                                                              |                                                                                 |
|                                                              |                                                                                 |
|                                                              |                                                                                 |
|                                                              |                                                                                 |
|                                                              | Back Next Cancel                                                                |
|                                                              |                                                                                 |
| Miscellaneous Optio                                          | ons                                                                             |
| 9. เลือก                                                     | entary streams จากนั้นคลิกปุ่ม Stream                                           |
| 🛓 Stream Output                                              | ? ×                                                                             |
| Option Setup<br>Set up any additional options for streaming  |                                                                                 |
| Miscellaneous Options                                        |                                                                                 |
| V Stream all elementary streams                              |                                                                                 |
| Generated stream output string                               | 1 100 to the Residence - 1100 little for white for which deter 8080 bit         |
| deo} :sout-all :sout-keep                                    | ]a,aD=128,cnannels=2,samplerate=++100;art:ptiliux=rimpeytiliux=mv;,ost=.0000;vi |
|                                                              |                                                                                 |
|                                                              |                                                                                 |
|                                                              |                                                                                 |
|                                                              |                                                                                 |
|                                                              |                                                                                 |
|                                                              | Rack Stream Cancel                                                              |
|                                                              |                                                                                 |

| 🛓 v      | LC media player              |             |         |   |      | - • ×    |
|----------|------------------------------|-------------|---------|---|------|----------|
| Med      | lia Playback Audio Video     | Subtitle To | ols Vie | w | Help |          |
|          | Open File                    | Ctrl+O      |         |   |      |          |
|          | Open Multiple Files          | Ctrl+Shift+ | +O      |   |      |          |
|          | Open Folder                  | Ctrl+F      |         |   |      |          |
| 0        | Open Disc                    | Ctrl+D      |         |   |      |          |
| <b>*</b> | Open Network Stream          | Ctrl+N      |         |   |      |          |
|          | Open Capture Device          | Ctrl+C      |         |   |      |          |
|          | Open Location from clipboard | Ctrl+V      |         |   |      |          |
|          | Open Recent Media            |             | - F 📙   |   |      |          |
|          | Save Playlist to File        | Ctrl+Y      |         |   |      |          |
|          | Convert / Save               | Ctrl+R      |         | 1 |      |          |
| ((•))    | Stream                       | Ctrl+S      |         |   |      |          |
|          | Quit at the end of playlist  |             |         |   |      |          |
|          | Quit                         | Ctrl+Q      |         |   |      |          |
|          |                              |             |         |   |      |          |
|          |                              |             |         |   |      |          |
|          |                              |             |         |   |      |          |
|          |                              | e c x       |         |   |      | (h) 100% |

10. ที่เครื่องที่ 2 เปิดโปรแกรม VLC media player เลือก Media > Open Network Stream

11. ระบุข้อมูลตามภาพ จากนั้นคลิก 🦳 Play 🔽 ก็จะสามารถดูวีดีโอที่เครื่องที่ 1 Streaming ได้

| Open Media                                            |                                                         |                                                  |                  |               |
|-------------------------------------------------------|---------------------------------------------------------|--------------------------------------------------|------------------|---------------|
| 🕨 File 🛛 🤅                                            | Disc                                                    | Network                                          | E Capture Device |               |
| Network Pro                                           | tocol                                                   |                                                  |                  |               |
| Please enter                                          | a network l                                             | JRL:                                             |                  |               |
| http://192                                            | 168.1.8:808                                             | 30/video                                         |                  | -             |
| rtp://@i12:<br>mms://mrr<br>rtsp://serv<br>http://www | 34<br>is,examples,co<br>er,example,org<br>w.yourtube.co | m/stream.asx<br>:8080/test.sdp<br>m/watch?v=gg64 | 4×               |               |
| Show more o                                           | ptions                                                  |                                                  |                  |               |
|                                                       |                                                         |                                                  |                  | Play 🔻 Cancel |

คือ โปรโตคอล ที่เครื่องที่ 1 ได้เลือกไว้ในขั้นตอนที่ 6

| 192.168.1.8 | คือ IP | Addre | ess | ของเครื่องที่จะ | Streaming |
|-------------|--------|-------|-----|-----------------|-----------|
|             |        | ام    | ال. | 4               |           |

| 8080 | คือ Por | t ทีเครื่องที่ | 1 จ | າະ Streaming | มา |
|------|---------|----------------|-----|--------------|----|
|------|---------|----------------|-----|--------------|----|

video คือ Path ที่เครื่องที่ 1 ได้กำหนดไว้

http

| *local Area Connection         File       Edit       View Go       Capture       Analyze       Statistics       Telephony       Wireless       Tools       Help         Image: Connection       Image: Connection       <                                                                                                    |       |                       |                             |                        |          |                       |                                        |                  |
|----------------------------------------------------------------------------------------------------|-------|-----------------------|-----------------------------|------------------------|----------|-----------------------|----------------------------------------|------------------|
| File       Edit       View Go       Capture       Analyze       Statistics       Telephony       Wireless       Tools       Help <ul> <li></li></ul>                                                                                                    | 📕 *Lo | ocal Area Connec      | tion                        |                        |          |                       |                                        |                  |
| Image: Solution of the set of the set of the   | File  | Edit View (           | Go Capture Analyze Sta      | tistics Telephony Wire | eless To | ols Help              |                                        |                  |
| Apply adaptay filter Cth/>       ■ Destination       Protocol Length Info         1 0.000000 192.168.1.9       192.168.1.8       TCP       66 49204-0800 [SYN] Seq=0 kin=8192 Len=0 MSS=1460 kis=256 SACK         2 0.000915       PcsSyste_d3:68:99       Broadcast       ARP       60 Who has 192.168.1.9 Tell 192.168.1.8         3 0.000936       PcsSyste_d3:68:99       Broadcast       ARP       60 Who has 192.168.1.9 is at 08:00:27:18:54:101         4 0.001876       192.168.1.8       192.168.1.8       TCP       66 0000-49290 [SYN, AKK] Seq=0 Ack=1 Win=8192 Len=0 MSS=1460 W         4 0.001876       192.168.1.8       TCP       66 0000-49290 [SYN, AKK] Seq=0 Ack=1 Win=8192 Len=0 MSS=1460 W         4 0.001876       192.168.1.9       192.168.1.8       TCP       54 49290-40806 [AcK] Seq=1 Ack=22 Win=65536 Len=0         6 0.002017       192.168.1.8       TCP       54 49290-40806 [AcK] Seq=1 Ack=22 Win=65536 Len=0         9 0.26658       192.168.1.8       TCP       138 [TCP Segment of a reassembled PDU]         1 0.311035       192.168.1.8       TCP       138 [TCP Segment of a reassembled PDU]         1 0.52561       192.168.1.8       TCP       14920+40806 [AcK] Seq=137 Ack=43 Win=65536 Len=0         1 2.52561       192.168.1.8       TCP       138 [TCP Segment of a reassembled PDU]         1 1 6.53541       192.168.1.8                                                                                                    | 4     |                       |                             |                        | 0 0 T    | T                     |                                        |                  |
| No.       Time       Source       Destination       Protocol       Length       Info         1       0.000000       192.168.1.9       192.168.1.8       TCP       66       49299-80808       [5YN]       Seq=0       Min=B192       Len=0       MSS=1460       MSS=256       SACK       4         2       0.000915       PCSSyste_d3:68:99       Broadcast       ARP       60       Huho has 192.168.1.9       Tell 192.168.1.8       Sage=0       Ack+1 Min=B192       Len=0       MSS=1460       ML       5       5       Ack       5       0.00134       192.168.1.8       TCP       56       49299-80808       [ACK] Seq=4       Ack+1 Min=B192       Len=0       MSS=1460       ML       5       0.00134       192.168.1.8       TCP       56       R08049290       [SYN, ACK] Seq=4       Ack+1 Win=65536       Len=0       6       0.002017       192.168.1.8       TCP       75       [TCP segment of a reassembled PDU]       7       0.70568       fe80::9831:061f3:c16:851d       ff02::e2       MSS=1460       ML       50       0.205618       192.168.1.8       TCP       75       [TCP segment of a reassembled PDU]       11       10       0.31035       192.168.1.8       TCP       54       49299-80808       [ACK] Seq=137       Ack=45       <                                                                                                    |       |                       |                             |                        | ~~1      | L                     |                                        |                  |
| No.       Time       Source       Destination       Protocol       Length       Info         1       0.000000       192.168.1.9       192.168.1.8       TCP       66 49290+8080 [SYN] Seq=0 Win=8192 Len=0 WIS=1460 WS=256 SACK         2       0.000035       PcsSyste_d3:68:99       Broadcast       AAP       60 Who has 192.168.1.9 it at 08:00:27:18:54:b1         4       0.000036       PcsSyste_d3:68:19       APP       42 122.168.1.9 it at 08:00:27:18:54:b1         4       0.00011       192.168.1.8       192.168.1.8       TCP       56 8080-49290 [SYN, ACK] Seq=1 Ack=1 Win=65536 Len=0         5       0.002017       192.168.1.9       192.168.1.8       TCP       56 8080-49290 [SVR, ACK] Seq=1 Ack=2 Win=65536 Len=0         6       0.002017       192.168.1.8       192.168.1.9       TCP       60 8080+49290 [ACK] Seq=137 Ack=8 Win=65536 Len=0         9       0.286858       192.168.1.8       192.168.1.8       TCP       54 49290+8080 [ACK] Seq=137 Ack=8 Win=65536 Len=0         10       0.311035       192.168.1.8       TCP       54 49290+8080 [ACK] Seq=137 Ack=47 Win=65536 Len=0         12       0.526840       192.168.1.8       TCP       54 49290+8080 [ACK] Seq=137 Ack=47 Win=65536 Len=0         12       0.526840       192.168.1.8       TCP       54 49290+8080 [ACK] Seq=137 Ack=                                                                                                    | Ap    | oply a display filter | <ctrl-></ctrl->             |                        |          |                       |                                        | Expression +     |
| 1       0.000000       192.168.1.9       192.168.1.8       TCP       66 49200-8080 [SVM] Seq=0 Win=8192 Len=0 MSS=1460 WS=256 SACK         2       0.0009315       PcsSyste_d3:68:99       Broadcast       ARP       60 Who has 192.168.1.9 Tell 192.168.1.8         3       0.000935       PcsSyste_d3:68:19       Broadcast       ARP       60 Who has 192.168.1.9 Tell 192.168.1.8         4       0.001878       192.168.1.8       192.168.1.9       TCP       66 8080+49200 [SVM, ACK] Seq=0 Ack=1 Win=6192 Len=0 MSS=1460 W                                                                                                    | No.   | Time                  | Source                      | Destination            | Protocol | Length Info           |                                        | A                |
| 2 0.000015       PrcsSyste_d3:68:99       Broadcast       APP       60 Who has 192.168.1.9? Tcll 192.168.1.8         3 0.000036       PrcsSyste_18:54:b1       PrcsSyste_d3:68:99       APP       42 192.168.1.9? tcll 192.168.1.8         4 0.001378       192.168.1.9       TCP       66 0808-49296       [SVM, ArK] Seq=0 Ark+1 Win=65536 Len=0         5 0.001314       192.168.1.9       192.168.1.8       TCP       54 49290-48080       [ArK] Seq=1 Ark+1 Win=65536 Len=0         6 0.002017       192.168.1.8       192.168.1.8       TCP       50 8080+49290       [ArK] Seq=1 Ark+2 Win=65536 Len=0         7 0.076988       fe880:993116 ff3:161:851d ff02:1:c       SSDP       208 M-SEARCH * HTTP/1.1         8 0.286818       192.168.1.8       192.168.1.9       TCP       60 8080+49290       [ArK] Seq=1 Ark+22 Win=65536 Len=0         9 0.286858       192.168.1.9       192.168.1.8       TCP       54 49290+8080       [ArK] Seq=137 Ark+85 Win=65536 Len=0         12 0.526840       192.168.1.8       TCP       54 49290+8080       [ArK] Seq=137 Ark+80 Win=65024 Len=0         12 0.526840       192.168.1.8       TCP       54 49290+8080       [ArK] Seq=137 Ark+80 Win=65024 Len=0         14 1.697941       192.168.1.7       239.255.255.250       SSDP       215 M-SEARCH * HTTP/1.1       *         P Frame 9: 1                                                                                                    | F     | 1 0.000000            | 192.168.1.9                 | 192.168.1.8            | TCP      | 66 49290→8080 [       | SYN] Seq=0 Win=8192 Len=0 MSS=1460 W   | S=256 SACK       |
| 3       0.000936       PccSyste_18:54:b1       PccSyste_d3:68:99       44       192.168.1.9       192.168.1.9       192.168.1.9         4       0.001376       192.168.1.8       192.168.1.8       TCP       66       8080+49290       [SYN, ACK] Seq=0 Ack=1 Win=65536 Len=0         5       0.001914       192.168.1.9       192.168.1.8       TCP       54       42929-8080       [ACK] Seq=1 Ack=1 Win=65536 Len=0         6       0.002017       192.168.1.9       192.168.1.8       TCP       60       8080+49290       [ACK] Seq=1 Ack=2 Win=65536 Len=0         7       0.076908       fe80::9831:6ff3:616:851d ff02::c       SSDP       208       SSDP       208       SSD                                                                                                    |       | 2 0.000915            | PcsSyste_d3:68:99           | Broadcast              | ARP      | 60 Who has 192.       | 168.1.9? Tell 192.168.1.8              |                  |
| 4 0.001878       192.168.1.8       192.168.1.9       TCP       66 0808+92206 [SVM, ACK] Seq=4 Ack=1 Win=6192 Len=0 MSS=1460 W         5 0.001914       192.168.1.9       192.168.1.8       TCP       54 49290+8080 [ACK] Seq=1 Ack=1 Win=65536 Len=0         6 0.002017       192.168.1.9       192.168.1.8       TCP       75 [TCP segment of a reassembled PDU]         7 0.076908       fe88:983116f73:616:6531d ff02::c       SSDP       208 M-SEARCH * HTTP/1.1         8 0.266818       192.168.1.8       192.168.1.9       TCP       60 08080+49290 [ACK] Seq=1 Ack=2 Win=65536 Len=0         9 0.266858       192.168.1.8       192.168.1.9       TCP       138 (TCP segment of a reassembled PDU]         10 0.311035       192.168.1.8       192.168.1.8       TCP       54 49290+40806 [ACK] Seq=137 Ack=65 Win=65536 Len=0         12 0.526840       192.168.1.8       192.168.1.9       TCP       418 [TCP segment of a reassembled PDU]         13 0.734972       192.168.1.9       192.168.1.8       TCP       54 49290+40806 [ACK] Seq=137 Ack=47 Win=65536 Len=0         12 0.526840       192.168.1.9       192.168.1.8       TCP       54 49290+40808 [ACK] Seq=137 Ack=47 Win=65536 Len=0         12 0.526840       192.168.1.9       192.168.1.8       TCP       54 49290+40808 [ACK] Seq=137 Ack=47 Win=65504 Len=0         14 1.697941       192.168.1.9 </td <td></td> <td>3 0.000936</td> <td>PcsSyste_18:54:b1</td> <td>PcsSyste_d3:68:99</td> <td>ARP</td> <td>42 192.168.1.9</td> <td>is at 08:00:27:18:54:b1</td> <td></td>                                                                                                    |       | 3 0.000936            | PcsSyste_18:54:b1           | PcsSyste_d3:68:99      | ARP      | 42 192.168.1.9        | is at 08:00:27:18:54:b1                |                  |
| 5 0.001314 192.168.1.9       192.168.1.8       TCP       5 49299-8080 [ACK] Seq=1 Ack=1 Win=65536 Len=0         6 0.002017 192.168.1.9       192.168.1.8       TCP       75 [TCP segment of a reassembled PDU]         7 0.076908 fe80::9831:6ff3:616:851d ff02::c       SSDP       208 M-SEARCH * HTTP/1.1         8 0.286818 192.168.1.8       192.168.1.9       TCP       60 8080+49290 [ACK] Seq=1 Ack=2 Win=65536 Len=0         9 0.286818 192.168.1.9       192.168.1.8       TCP       138 [TCP segment of a reassembled PDU]         10 0.311035 192.168.1.9       192.168.1.9       TCP       449290+8080 [ACK] Seq=137 Ack=3 Win=65536 Len=0         12 0.526840 192.168.1.9       192.168.1.8       TCP       54 49290+8080 [ACK] Seq=137 Ack=3 Win=65536 Len=0         12 0.526840 192.168.1.9       192.168.1.8       TCP       54 49290+8080 [ACK] Seq=137 Ack=47 Win=65024 Len=0         13 0.73472 192.168.1.7       192.168.1.8       TCP       54 49290+8080 [ACK] Seq=137 Ack=47 Win=65024 Len=0         14 1.697941 192.168.1.7       239.255.255.250       SSDP       215 M-SEARCH * HTTP/1.1       +         P Frame 9: 169 bytes on wire (1352 bits), 169 bytes captured (1352 bits) on interface 0       +       +         Transmission Control Protocol, Src Port: 49290, Dst Port: 8080, Seq: 22, Ack: 1, Len: 115       +       +         0000       88 00 27 d3 68 99 08 00 27 18 54 bl 08 00 45 00                                                                                                    |       | 4 0.001878            | 192.168.1.8                 | 192.168.1.9            | TCP      | 66 8080→49290 [!      | SYN, ACK] Seq=0 Ack=1 Win=8192 Len=0   | MSS=1460 W       |
| 6 6.002021       192.168.1.9       192.168.1.8       TCP       75       TCP segment of a reassembled POU]         7 0.076908       fc88:19831:6ff3:616:851d ff02::c       SDP       208 M-SEARCH * HTTP/1.1         8 0.286818       192.168.1.9       192.168.1.8       TCP       60       8080+49290       [Ack] Seq=1 Ack=22 Win=65536 Len=0         9 0.286858       192.168.1.8       192.168.1.8       TCP       138       [TCP segment of a reassembled POU]         10 0.31035       192.168.1.8       192.168.1.8       TCP       54 49290+8080       [Ack] Seq=137 Ack=85 Win=65536 Len=0         12 0.526840       192.168.1.9       192.168.1.8       TCP       54 49290+8080       [Ack] Seq=137 Ack=47 Win=65024 Len=0         13 0.734972       192.168.1.9       192.168.1.8       TCP       54 49290+8080       [Ack] Seq=137 Ack=47 Win=65024 Len=0         14 1.697941       192.168.1.9       192.168.1.8       TCP       54 49290+8080       [Ack] Seq=137 Ack=47 Win=65024 Len=0         14 1.697941       192.168.1.9       192.168.1.8       TCP       158 V55AcKH * HTTP/1.1       •         12 Frame 9: 169 bytes on wire (1352 bits), 169 bytes captured (1352 bits) on interface 0       •       •       •         14 1.697941       192.168.1.9, 0st: 192.168.1.8       192.168.1.8       •       • <td< td=""><td></td><td>5 0.001914</td><td>192.168.1.9</td><td>192.168.1.8</td><td>TCP</td><td>54 49290→8080 [/</td><td>ACK] Seq=1 Ack=1 Win=65536 Len=0</td><td></td></td<>                                                                                                    |       | 5 0.001914            | 192.168.1.9                 | 192.168.1.8            | TCP      | 54 49290→8080 [/      | ACK] Seq=1 Ack=1 Win=65536 Len=0       |                  |
| 7       0.076988       fe80:9831.6ff3:616:851d       ff02::c       SSDP       208 M-SEARCH * HTTP/1.1         8       0.286818       192.168.1.9       TCP       108 0649290       fCK(S) Seq=1.4 ck=22 Win=65536 Len=0         9       0.286818       192.168.1.8       192.168.1.8       HTTP       169 GET /video HTTP/1.1         10       0.311035       192.168.1.8       192.168.1.8       TCP       138 [TCP segment of a reassembled PDU]         11       0.525561       192.168.1.8       192.168.1.8       TCP       54 49290-8880 [ACK] Seq=137 Ack=85 Win=65536 Len=0         12       0.526840       192.168.1.8       192.168.1.8       TCP       446 [TCP segment of a reassembled PDU]         13       0.734972       192.168.1.7       239.255.250       SDP       215 M-SEARCH * HTTP/1.1         •       +       141.697941       192.168.1.7       239.255.255.250       SDP       215 M-SEARCH * HTTP/1.1         •       Frame 9: 169 bytes on wire (1352 bits), 109 bytes captured (1352 bits) on interface 0       •       •       •         •       Ethernet II, Src: PcsSyste_18:54:b1 (08:00:27:18:54:b1), Dst: PcsSyste_d3:68:99 (08:00:27:d3:68:99)       •       •       •         •       Iteramision Control Protocol, Src Port: 49290, Dst Port: 80808, Seq: 22, Ack: 1, Len: 115       •       •<                                                                                                    |       | 6 0.002017            | 192.168.1.9                 | 192.168.1.8            | тср      | 75 [TCP segment       | of a reassembled PDU]                  |                  |
| 8 0.266858 192.168.1.8       192.168.1.8       192.168.1.9       102.168.1.8       1102.168.1.8       1102.168.1.8       1102.168.1.8       1102.168.1.8       1102.168.1.9       102.168.1.9       102.168.1.9       102.168.1.9       102.168.1.8       1102.168.1.8       1102.168.1.8       1102.168.1.8       1102.168.1.8       1102.168.1.8       102.168.1.8       102.168.1.8       102.168.1.8       102.168.1.8       102.168.1.8       102.168.1.8       102.168.1.8       102.168.1.8       102.168.1.8       102.168.1.8       102.168.1.8       102.168.1.8       102.168.1.8       102.168.1.8       102.168.1.8       102.168.1.8       102.168.1.8       102.168.1.8       102.168.1.8       102.168.1.8       102.168.1.8       102.168.1.8       102.168.1.8       102.168.1.8       102.168.1.8       102.168.1.8       102.168.1.8       102.168.1.8       102.168.1.8       102.168.1.8       102.168.1.8       102.168.1.8       102.168.1.8       102.168.1.8       102.168.1.8       102.168.1.8       102.168.1.8       102.168.1.8       102.168.1.8       102.168.1.8       102.168.1.8       102.168.1.8       102.168.1.8       102.168.1.8       102.168.1.8       102.168.1.8       102.168.1.8       102.168.1.8       102.168.1.8       102.168.1.8       102.168.1.8       102.168.1.8       102.168.1.8       102.168.1.8       102.168.1.8       102.168.1.8                                                                                                           |       | 7 0.076908            | fe80::9831:6ff3:616:8       | 51d ff02::c            | SSDP     | 208 M-SEARCH * H      | TTP/1.1                                |                  |
| 9       9       0.286858       192.168.1.9       192.168.1.8       111P       160 611 P1.1.1         10       0.31035       192.168.1.8       17P       138 [TCP segment of a reassembled PDU]         11       0.525561       192.168.1.8       192.168.1.8       TCP       449290+8080 [ACK] Seq=137 Ack=85 Win=65536 Len=0         12       0.526840       192.168.1.8       192.168.1.8       TCP       449290+8080 [ACK] Seq=137 Ack=85 Win=65536 Len=0         12       0.526840       192.168.1.9       192.168.1.9       TCP       441 [CTCP segment of a reassembled PDU]         13       0.734972       192.168.1.7       129.255.255.250       SSDP       215 M-SEARCH * HTTP/1.1         P       Frame 9: 169 bytes on wire (1352 bits), 169 bytes captured (1352 bits) on interface 0            P thernet II, Src: PcSSyste_18:54:bl1, 08:00:27:18:54:bl2, 05t: 192.168.1.8       Not: Port: 192.168.1.9       Not: Port: 192.168.1.9         P Transmission Control Protocol, Src Port: 49290, Dst Port: 8080, Seq: 22, Ack: 1, Len: 115             P [2 Reassembled TCP Segments (136 bytes): #6(21), #9(115)]             We co 8a 16 90 60 80 eo 27 18 54 b1 08 60 45 90               0000       08 60 92 7 d3 68 99 08 60 eo 27 18 54 b1 08 60 45 90                                                                                                    |       | 8 0.286818            | 192.168.1.8                 | 192.168.1.9            | ТСР      | 60 8080→49290 [/      | ACK] Seq=1 Ack=22 Win=65536 Len=0      |                  |
| 10 0.311055 192.168.1.8       192.168.1.9       1CP       13 0.73261       122.168.1.8       192.168.1.8       102.168.1.9       124.168.1.8       192.168.1.9       124.168.1.8       192.168.1.9       124.168.1.8       192.168.1.9       124.168.1.8       192.168.1.9       124.168.1.8       192.168.1.8       192.168.1.9       124.168.1.8       192.168.1.9       124.168.1.8       192.168.1.9       121.168.1.8       122.168.1.9       121.168.1.8       122.168.1.9       121.168.1.8       122.168.1.9       121.168.1.8       121.168.1.7       123.255.250       52DP       121.57.55.250       52DP       125.75.250       52DP       125.75.250       125.75.250       125.75.250       125.75.250       125.75.250       125.75.250       125.75.250       125.75.250       125.75.250       125.75.250       125.75.250       125.75.250       125.75.250<                                                                                                    | +     | 9 0.286858            | 192.168.1.9                 | 192.168.1.8            | HTTP     | 169 GET /video H      | TTP/1.1                                |                  |
| 1       0.525501       192.168.1.9       192.168.1.6       1CP       54       94290+08080       [Ack] Seq=137       Ack=55       Win=05505       CEH##         1       0.526840       192.168.1.9       192.168.1.8       TCP       440290+8080       [Ack] Seq=137       Ack=55       Win=05505       CEH##         1       1.697941       192.168.1.7       239.255.255.250       SSDP       215       M-SEARCH * HTTP/1.1       •         0       Frame 9:       169 bytes on wire (1352 bits), 169 bytes captured (1352 bits) on interface 0       •       •         0       Ethernet II, Src: PcsSyste_18:54:b1 (08:00:27:18:54:b1), Dst: PcsSyste_d3:68:99 (08:00:27:d3:68:99)       •       •         0       Internet Protocol Version 4, Src: 192.168.1.9, Dst: 192.168.1.8       •       •         0       Transmission Control Protocol, Src Port: 49290, Dst Port: 8080, Seq: 22, Ack: 1, Len: 115       •       •         0       2       Reasembled TCP Segments (136 bytes): #6(21), #9(115)]       •       •         0       000 00 00 88 06 00 00 c0 88 01 09 c0 88       •       •       •       •         0010 00 80 ef 00 48 66 f7 37 43 a2 01 39 32 2e       •       •       •       •         0020 01 00 83 ef 00 00 48 6f 73 74 3a 20 31 39 32 2e       •       •       •                                                                                                    |       | 10 0.311035           | 192.168.1.8                 | 192.168.1.9            | TCP      | 138 [ICP segment      | of a reassembled PDUj                  |                  |
| 12 0.320840 192.108.1.5       192.108.1.9       102. 108.1.9       102. 108.1.9       102. 108.1.9       102. 108.1.9       102. 108.1.9       102. 108.1.9       102. 108.1.9       102. 108.1.9       102. 108.1.9       102. 108.1.9       102. 108.1.9       102. 108.1.9       102. 108.1.9       102. 108.1.9       102. 108.1.9       102. 108.1.9       102. 108.1.9       102. 108.1.9       102. 108.1.8       102. 108.1.9       102. 108.1.8       102. 108.1.8       102. 108.1.8       102. 108.1.8       102. 108.1.8       102. 108.1.8       102. 108.1.8       102. 108.1.8       102. 108.1.8       102. 108.1.8       102. 108.1.8       102. 108.1.8       102. 108.1.8       102. 108.1.8       102. 108.1.8       102. 108.1.8       102. 108.1.8       102. 108.1.8       102. 108.1.8       102. 108.1.8       102. 108.1.8       102. 108.1.8       102. 108.1.8       102. 108.1.8       102. 108.1.8       102. 108.1.8       102. 108.1.8       102. 108.1.8       102. 108.1.8       102. 108.1.8       102. 108.1.8       102. 108.1.8       102. 108.1.8       102. 108.1.8       102. 108.1.8       102. 108.1.8       102. 108.1.8       102. 108.1.8       102. 108.1.8       102. 108.1.8       102. 108.1.8       102. 108.1.8       102. 108.1.8       102. 108.1.8       102. 108.1.8       102. 108.1.8       102. 108.1.8       102. 108.1.8       102. 108.1.8       102. 108.1.8 <td></td> <td>11 0.525561</td> <td>192.168.1.9</td> <td>192.168.1.8</td> <td>TCP</td> <td>54 49290+8080 [/</td> <td>ACK] Seq=137 ACK=85 Win=65536 Len=0</td> <td></td>                                                                                                    |       | 11 0.525561           | 192.168.1.9                 | 192.168.1.8            | TCP      | 54 49290+8080 [/      | ACK] Seq=137 ACK=85 Win=65536 Len=0    |                  |
| 15 0.7349/2 192.108.1.7       192.108.1.7       192.108.1.7       192.108.1.7       239.255.255       550       215 M-SEARCH * HTTP/1.1       - <ul> <li>Frame 9: 169 bytes on wire (1352 bits), 169 bytes captured (1352 bits) on interface 0</li> <li>Ethernet II, Src: PcsSyste_18:54:b1 (08:00:27:18:54:b1), Dst: PcsSyste_d3:68:99 (08:00:27:d3:68:99)</li> <li>Internet Protocol Version 4, Src: 192.168.1.9, pst: 192.168.1.8</li> <li>Internet Protocol Version 5, Src Port: 49290, Dst Port: 8080, Seq: 22, Ack: 1, Len: 115</li> <li>[2 Reassembled TCP Segments (136 bytes): #6(21), #9(115)]</li> <li> <ul> <li>A 60 00 27 d3 68 99 08 00 27 18 54 b1 08 00 45 00</li> <li></li></ul></li></ul>                                                                                                    |       | 12 0.526840           | 192.168.1.8                 | 192.168.1.9            | TCP      | 416 [ICP segment      | of a reassembled PDUj                  |                  |
| Image: Product in the image: Product in the image: Produc |       | 14 1 607041           | 192.168.1.9                 | 192.108.1.8            | CCDD     | 54 49290→8080 [/      | ACK] Seq=137 ACK=447 W1n=65024 Len=0   |                  |
| ▶ Frame 9: 169 bytes on wire (1352 bits), 169 bytes captured (1352 bits) on interface 0       ▲         ▶ Ethernet II, 5rc: Pc5Syste_18:54:bil (08:00:27:18:54:bl), Dst: Pc5Syste_d3:68:99) (08:00:27:d3:68:99)       ■         ▶ Internet Protocol Version 4, Src: 192.168.1.9, Dst: 192.168.1.8       ■         ▶ Transmission Control Protocol, Src Port: 49290, Dst Port: 8080, Seq: 22, Ack: 1, Len: 115       ■         ■ 2 Reassembled TCP Segments (136 bytes): #6(21), #9(115)]       ■         ● 000       08: 00 27: 18: 54: bil 08: 00 45: 00      h '.TE.         ● 010       00: 00 48: 00 60: 00: 00: 00: 00: 00: 00: 00: 00:                                                                                                    | 1     | 14 1.097941           | 192.100.1.7                 | 239.233.233.230        | 3305     | 215 M-SEARCH H        | 117/1.1                                |                  |
| ▷ Ethernet II, Src: PcSyste_18:54:bl (08:00:27:18:54:bl), Dst: PcSyste_d3:68:99 (08:00:27:d3:68:99)         ▷ Internet Protocol Version 4, Src: 192.168.1.9, Dst: 192.168.1.8         □ Transmission Control Protocol, Src Port: 49290, Dst Port: 8080, Seq: 22, Ack: 1, Len: 115         ▷ [2 Reassembled TCP Segments (136 bytes): #6(21), #9(115)]         • • • • • • • • • • • • • • • • • • •                                                                                                    | D Fr  | name 9: 169 b         | ytes on wire (1352 bits     | ), 169 bytes capture   | d (1352  | bits) on interface @  | )                                      | *                |
| <ul> <li>▷ Internet Protocol Version 4, 5rc: 192.168.1.9, Dst: 192.168.1.8</li> <li>▷ Transmission Control Protocol, Src Port: 49290, Dst Port: 8080, Seq: 22, Ack: 1, Len: 115</li> <li>▷ [2 Reassembled TCP Segments (136 bytes): #6(21), #9(115)]</li> <li>○ @ @ @ @ @ 27 d3 68 99 88 @ 0 27 18 54 b1 @8 00 45 @'.h '.TE.</li> <li>◎ @ @ @ @ 0 27 d3 68 99 88 @ 0 27 18 54 b1 @8 00 45 @'.h '.TE.</li> <li>◎ @ @ @ 0 0 0 d5 @ 60 @ 0 c0 a8 01 @9 c0 a8Ho. xD8P.</li> <li>◎ @ 0 0 0 0 0 0 0 0 d6 6f 73 74 3a 20 31 39 32 2eHo st: 192.</li> <li>◎ @ 0 0 0 0 0 0 0 0 64 6f 73 74 3a 20 31 39 32 2eHo st: 192.</li> <li>◎ @ 0 1 00 83 af 00 0 0 48 6f 73 74 3a 20 31 39 32 2eHo st: 192.</li> <li>◎ @ 0 1 00 83 af 00 0 0 48 6f 73 74 3a 20 31 39 32 2eHo st: 192.</li> <li>○ ? wireshark_62EAA0F6-3FF8-#877-868A-2A5457D666D9_20161129004810_a02612</li> <li>○ Packets: 464 'Displayed: 464 (100.0%)</li> <li>○ Profile: Default a</li> </ul>                                                                                                    | ⊳ Et  | thernet II, S         | rc: PcsSyste_18:54:b1       | 08:00:27:18:54:b1),    | Dst: Pc  | sSyste_d3:68:99 (08:0 | 00:27:d3:68:99)                        |                  |
| ▷ Transmission Control Protocol, Src Port: 49290, Dst Port: 8080, Seq: 22, Ack: 1, Len: 115         ▷ [2 Reassembled TCP Segments (136 bytes): #6(21), #9(115)]         ○ 000       08 00 27 d3 68 99 08 00 27 18 54 b1 08 00 45 00      h '.TE.         0010       00 9b od f5 40 00 88 06 00 00 c0 a8 01 09 c0 a8      kD8P.         0020       01 08 c0 8a 16 90 06 46 f7 37 74 3a 20 31 39 32 2e      kD8P.         00401       81 36 38 2e 31 2e 38 3a 38 30 38 30 0d 55 73 168.1.8: 80808Us       ▼         Frame (169 bytes)       Reassembled TCP (136 bytes)          Ø       Ø       Ø       Ø       Ø         Ø       Ø       Ø       Ø       Ø       Ø         Ø       Ø       Ø       Ø       Ø       Ø         Ø       Ø       Ø       Ø       Ø       Ø         Ø       Ø       Ø       Ø       Ø       Ø         Ø       Ø       Ø       Ø       Ø       Ø       Ø         Ø       Ø       Ø       Ø       Ø       Ø       Ø       Ø         Ø       Ø       Ø       Ø       Ø       Ø       Ø       Ø       Ø         Ø       Ø       Ø       Ø       Ø       Ø </td <td>⊳ Ir</td> <td>nternet Proto</td> <td>col Version 4, Src: 192</td> <td>.168.1.9, Dst: 192.1</td> <td>68.1.8</td> <td></td> <td></td> <td>=</td>                                                                                                    | ⊳ Ir  | nternet Proto         | col Version 4, Src: 192     | .168.1.9, Dst: 192.1   | 68.1.8   |                       |                                        | =                |
| [2 Reassembled TCP Segments (136 bytes): #6(21), #9(115)]             [2 Reassembled TCP Segments (136 bytes): #6(21), #9(115)]             [9000 08 00 27 18 54 b1 08 00 45 00'.h '.TE.             [001 00 09 b0 df b4 40 00 80 06 00 00 c0 a8 01 09 c0 a8                                                                                                    | D TI  | ransmission C         | ontrol Protocol, Src Po     | rt: 49290, Dst Port:   | 8080,    | Seq: 22, Ack: 1, Len: | 115                                    |                  |
| 0000       08 00 27 d3 68 99 08 00 27 l8 54 b1 08 00 45 00'.h '.TE.         0010       00 9b 0d fb 40 00 80 06 00 00 c0 a8 01 09 c0 a8k                                                                                                    | ▶ [2  | 2 Reassembled         | TCP Segments (136 byte      | s): #6(21), #9(115)]   |          |                       |                                        |                  |
| 0000       00       00       00       00       00       00       00       00       00       00       00       00       00       00       00       00       00       00       00       00       00       00       00       00       00       00       00       00       00       00       00       00       00       00       00       00       00       00       00       00       00       00       00       00       00       00       00       00       00       00       00       00       00       00       00       00       00       00       00       00       00       00       00       00       00       00       00       00       00       00       00       00       00       00       00       00       00       00       00       00       00       00       00       00       00       00       00       00       00       00       00       00       00       00       00       00       00       00       00       00       00       00       00       00       00       00       00       00       00       00       00       <                                                                                                    | 0000  | 02 00 27 d            | 2 69 00 09 00 07 19 5/      | b1 02 00 45 00         | ' h      | ' T E                 |                                        |                  |
| 0020       01       08       c0       8a       1f       90       6a       14       af       44       38       0f       a7       50       18                                                                                                    | 0010  | 00 9b 0d fl           | b 40 00 80 06 00 00 ce      | a8 01 09 c0 a8         |          |                       |                                        | â                |
| 0030       01 00 83 ef 00 00 48 6f 73 74 3a 20 31 39 32 2e      Ho st: 192.         0040       31 36 38 2e 31 2e 38 3a 38 30 04 0a 55 73       168.1.8: 8080Us         Frame (166 bytes)       Reassembled TO (136 bytes)          0       2 wreshark_62EAA0F6-3FF8-4877-868A-2A5457D666D9_20161129004810_a02612       Packets: 464 * Displayed: 464 (100.0%)       Profile: Default                                                                                                    | 0020  | 01 08 c0 8            | a 1f 90 6b a4 14 af 44      | 38 Of a7 50 18         | k.       | D8P.                  |                                        |                  |
| 0040       31 36 38 2e 31 2e 38 3a 38 30 38 30 0d 0a 55 73       168.1.8: 8080Us <b>*</b>                                                                                                    | 0030  | 01 00 83 e            | f 00 00 48 6f 73 74 3a      | 20 31 39 32 2e         | Но       | st: 192.              |                                        |                  |
| Prame (169 bytes)         Reassembled TCP (136 bytes)                                                                                                    | 0040  | 31 36 38 20           | e 31 2e 38 3a 38 30 38      | 30 0d 0a 55 73 16      | 8.1.8:   | 8080Us                |                                        | -                |
| 😑 🍸 wireshark_62EAA0F6-3FF8-4877-868A-2A5457D666D9_20161129004810_a02612 🛛 Packets: 464 · Displayed: 464 (100.0%) 🔤 Profile: Default                                                                                                    | Fram  | e (169 bytes)         | Reassembled TCP (136 bytes) |                        |          |                       |                                        |                  |
|                                                                                                    | 0     | wireshark_62          | 2EAA0F6-3FF8-4B77-868A-2A54 | 7D666D9_20161129004810 | a02612   |                       | Packets: 464 · Displayed: 464 (100.0%) | Profile: Default |

|    | 9 î i       |                  | d A      | 6       |         |         |           |
|----|-------------|------------------|----------|---------|---------|---------|-----------|
| 12 | เปิดโปรแกรม | Wireshark        | เพอวเด   | เราะห r | nackets | ของการ  | Streaming |
|    |             | <b>WINGONAIN</b> | 0110 001 |         | puonolo | 0001110 | ououning  |

ที่เครื่องที่ 2 ขอเปิด Streaming จะมีการเปิดการเชื่อมต่อผ่าน TCP และเมื่อได้รับอนุญาตจากเครื่องที่ 1 ก็ขอ วีดีโอผ่าน HTTP และเครื่องที่ 1 จะส่ง Streaming ผ่านโปรโตคอล TCP

| 📕 *Lo | ocal Are  | ea Connec    | tion            |           |        |           |        |          |       |          |        |        |      |       |         |        |        |         |         |       |         |       |         |      |            |       | x |
|-------|-----------|--------------|-----------------|-----------|--------|-----------|--------|----------|-------|----------|--------|--------|------|-------|---------|--------|--------|---------|---------|-------|---------|-------|---------|------|------------|-------|---|
| File  | Edit      | View (       | Go Captur       | e Anal    | yze :  | Statistic | cs T   | elephon  | y W   | /ireless | Too    | ls He  | lp   |       |         |        |        |         |         |       |         |       |         |      |            |       |   |
| 4     |           | 0            | 🗈 🗙 🖸           | 9.        |        | 🕸 T       | 7      |          | Ð     | Q        | Q. 👖   | i.     |      |       |         |        |        |         |         |       |         |       |         |      |            |       |   |
| Ap    | ply a dis | splay filter | <ctrl-></ctrl-> |           |        |           |        |          |       |          |        |        |      |       |         |        |        |         |         |       |         |       |         | ▼ E  | xpressio   | n     | + |
| No.   | Tir       | me           | Source          |           |        |           | Destir | ation    |       | Pro      | otocol | Length | Int  | ю     |         |        |        |         |         |       |         |       |         | _    |            |       | - |
|       | 446 12    | 2.238779     | 192.168.        | 1.8       |        |           | 192.   | 168.1.9  | 9     | тс       | P      | 123    | 7 [T | CP se | gment   | ofar   | eass   | emble   | ed PD   | U]    |         |       |         |      |            |       |   |
|       | 447 12    | 2.238830     | 192.168.        | 1.9       |        |           | 192.   | 168.1.8  | 8     | тс       | P      | 5      | 4 49 | 290→8 | 080 [A  | CK] Se | q=13   | 7 Acl   | c=507   | 104   | Win=2   | 256 L | en=0    |      |            |       |   |
|       | 448 13    | 3.338232     | fe80::98        | 31:6ff3   | 8:616: | :851d     | ff02   | ::c      |       | SS       | DP     | 20     | 8 M- | SEARC | H * HT  | TP/1.1 |        |         |         |       |         |       |         |      |            |       |   |
|       | 449 17    | 7.279289     | fe80::98        | 31:6ff3   | 8:616: | :851d     | ff02   | ::c      |       | SS       | DP     | 20     | 8 M- | SEARC | н * нт  | TP/1.1 |        |         |         |       |         |       |         |      |            |       |   |
|       | 450 17    | 7.384564     | 192.168.        |           |        |           |        | 168.1.9  |       | тс       |        | 31     | 0 [Т | CP Wi | ndow F  | ull] [ | TCP    | segme   | ent o   |       | rease   | sembl | ed PDU  |      |            |       |   |
|       | 451 17    | 7.593358     | 192.168.        | 1.9       |        |           | 192.   | 168.1.8  | В     | тс       | P      | 5      | 4 [T | CP Ze | roWind  | ow] 49 | 290-   | 8080    | [ACK    | ] Se  | q=137   | 7 Ack | =50736  | 0 Wi | .n=0       |       |   |
|       | 452 17    | 7.695446     | HuaweiTe        | _f0:8f:   | de     |           | Inte   | 1Cor_89  | 9:22: | 1d AR    | P      | e      | 0 Wh | o has | 192.1   | 68.1.7 | ? Te   | 11 19   | 92.16   | 8.1.  | 1       |       |         |      | _          |       |   |
|       | 453 17    | 7.984428     | 192.168.        | 1.8       |        |           | 192.   | 168.1.9  | 9     | тс       |        | 6      | 0 [T | CP Ze | roWind  | owProb | e] [   | TCP :   | segme   |       | far     | eass  | embled  | PDU  |            |       |   |
| 11    | 454 18    | 3.188391     | 192.168.        | 1.9       |        |           | 192.   | 168.1.8  | 8     | тс       |        | 5      | 4 [T | CP Ze | roWind  | ow] [T | CP 4   | CKed    | unse    |       | egmer   | nt] 4 | 9290→8  | 080  | [ACK       |       |   |
| 11    | 455 19    | 9.084079     | 192.168.        | 1.8       |        |           | 192.   | 168.1.9  | 9     | TC       |        | 6      | 0 [1 | CP Pr | evious  | segme  | nt r   | iot ca  | aptur   | ed]   | LICP    | segm  | ent of  | a r  | eass       |       |   |
|       | 456 19    | 9.287493     | 192.168.        | 1.9       | 646    | 054.1     | 192.   | 168.1.8  | 8     | IC       | Ч.     | 2      | 4 [] | CP Ze | roWind  | ow] [] | CP 4   | CKed    | unse    | en s  | egmer   | itj 4 | 9290→8  | 080  | LACK       |       |   |
|       | 457 28    | 0.369196     | 102 169         | 31:6113   | :616:  | :8510     | 102    | ::C      | 2     | 55       | DP     | 26     | 8 M- | SEARC | H * HI  | IP/1.1 |        | TCD     |         | at a  | £       |       | and lad |      | 1          |       |   |
|       | 456 21    | 1 5667988    | 102.108.        | 1.8       |        |           | 102    | 168.1.9  | 9     |          |        | 5      |      | CP Ze | rowind  | OWProp |        | CKod    | segme   | nt o  | таг     | +1 4  | empied  |      | [ACV       |       |   |
|       | 409 21    | 1.300732     | 192.100.        | 1.9       |        |           | 192.   | 100.1.0  | 2     | i C      |        | -      | Ψ [' | CF 20 | FOWTING | owj[i  | CF F   | CKEU    | unse    | en s  | egiiiei | iuj 4 | 929070  | 000  | [ACK       |       |   |
| ⊳ Fr  | ame 9     | : 169 b      | ytes on w       | ire (13   | 52 bi  | its),     | 169    | bytes o  | captu | red (    | 1352   | bits)  | on   | inter | face Ø  |        |        |         |         |       |         |       |         |      |            |       | - |
| ⊳ Et  | therne    | t II, S      | rc: PcsSy       | ste_18:   | 54:b1  | L (08:    | 00:2   | 7:18:54  | 4:b1) | , Dst    | : Pcs  | Syste  | d3:  | 58:99 | (08:00  | ):27:d | 3:68   | :99)    |         |       |         |       |         |      |            |       |   |
| ⊳ Ir  | nterne    | t Proto      | col Versi       | on 4, S   | rc: 1  | 192.16    | 8.1.   | 9, Dst:  | : 192 | .168.    | 1.8    |        |      |       |         |        |        |         |         |       |         |       |         |      |            |       | = |
| ⊳ Tr  | ransmi    | ssion C      | ontrol Pr       | otocol,   | Snc    | Port:     | 492    | 90, Dst  | t Por | t: 80    | 180, S | eq: 2  | 2, A | ck: 1 | Len:    | 115    |        |         |         |       |         |       |         |      |            |       |   |
| ▶ [2  | 2 Reas    | sembled      | TCP Segm        | ents (1   | .36 by | /tes):    | #6(    | 21), #9  | 9(115 | )]       |        |        |      |       |         |        |        |         |         |       |         |       |         |      |            |       | - |
| 0000  | 08        | 00 27 d      | 3 68 99 8       | 8 00 2    | 7 18   | 54 b1     | 08     | aa 45 a  | 20    | 1.6      |        | т      |      |       |         |        |        |         |         |       |         |       |         |      |            |       |   |
| 0010  | 00        | 9b Ød f      | b 40 00 8       | 0 06 0    | 0 00   | c0 a8     | 01     | 09 c0 a  | 8     |          |        |        |      |       |         |        |        |         |         |       |         |       |         |      |            |       |   |
| 0020  | 01        | 08 c0 8      | a 1f 90 6       | b a4 1    | 4 af   | 44 38     | Øf     | a7 50 1  | 18    |          | .k     | .D8    |      |       |         |        |        |         |         |       |         |       |         |      |            |       |   |
| 0030  | 01        | 00 83 e      | f 00 00 4       | 8 6f 7    | 3 74   | 3a 20     | 31     | 39 32 2  | 2e    |          | .Ho s  | t: 19  | 2.   |       |         |        |        |         |         |       |         |       |         |      |            |       |   |
| 0040  | 31        | 36 38 2      | e 31 2e 3       | 8 3a 3    | 8 30   | 38 30     | Ød     | 0a 55 7  | 73    | 168.1    | .8: 8  | 080    | Js   |       |         |        |        |         |         |       |         |       |         |      |            |       | - |
| Fram  | e (169 b  | oytes)       | Reassembled     | TCP (136  | bytes) | )         |        |          |       |          |        |        |      |       |         |        |        |         |         |       |         |       |         |      |            |       |   |
| 0     | 🖌 wi      | reshark_6    | EAA0F6-3FF      | 8-4877-86 | 58A-2A | 5457D6    | 66D9_  | 20161129 | 90048 | 10_a02   | 612    |        |      |       |         | Pa     | ckets: | 464 • 1 | Display | ed: 4 | 54 (100 | 0.0%) |         | F    | Profile: D | efaul | t |

| 13. | ข้อมูล packets | เมื่อสิ้นสุดการ Streaming |
|-----|----------------|---------------------------|
|     |                |                           |

ปิดการเชื่อมต่อผ่านโปรโตคอล TCP